# eTr/vel

# e-Travelの登録方法・書き方・記入例

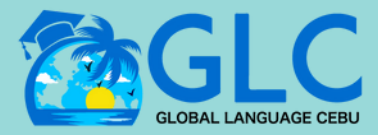

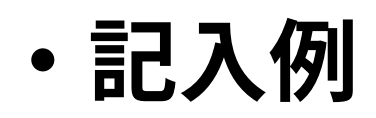

2023年12月11日更新

### eTr<sub>4</sub>vel

**Philippine Travel Information System** 

#### Announcement

You may only register within 72 hours prior to your  $\triangle$ arrival or departure in the Philippines. Travelers are enjoined to present their eTravel QR code to flight boarding.

#### Register

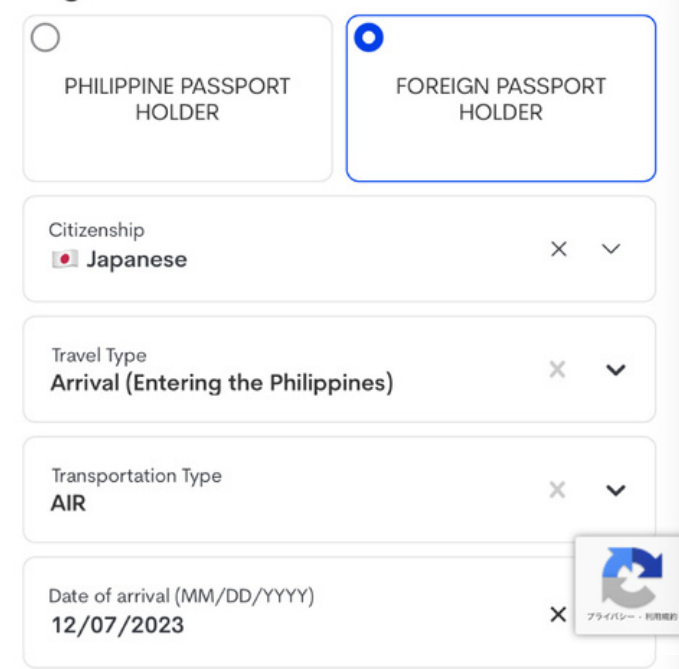

Enter Email

info@ggjapan.jp

**Re-Enter Email** 

info@ggjapan.jp

I have read and agreed to the Data Privacy and Affidavit of Undertaking

A Please check this box if you agree to continue.

Continue OR

Update Existing Record

**Registered Crew** 

Have a previous registration? Click here if you are traveling again

## セクション1-Register

①「FOREIGN PASSPORT HOLDER」を選択して ください。 \*翻訳:外国(日本等)のパスポート保持者)

② Citizenship (国籍)を選択してください。

③ Travel Type(旅行種別)では、「Arrival (Entering the Philippines)」を選択してくださ  $()_{\circ}$ \*翻訳: 到着 (フィリピン入国)

④ Transportation Type (交通機関種別)では、 「AIR(航空機)」を選択してください。

⑤ Date of arrival (到着日) では、フィリピンに 到着する日付を選択してください。

⑥ Email アドレスを入力してください。 \*ORコードを受け取るお客様のEmailアドレスです。

⑦ 確認用として⑥で入力したEmailアドレスを再 度入力してください。

I have read and agreed to the Data Privacy and Affidavit of Undertakingにチェックを入れ てください。 \*翻訳:個人情報保護と誓約書を読んで同意しました。

### eTr<sub>4</sub>vel

I affirm and say; THAT:

1. The information given in this form is true, complete, and accurate. I am fully aware that I can be held criminally liable for any misdeclaration, or intentional omission made herein, pursuant to Republic Act No. 11332 or the "Mandatory Reporting of Notifiable Diseases and Health Events of Public Concern Act" and other applicable laws and regulations.

2. I authorize Department of Information and Communications Technology to collect, and Department of Health, Department of Justice, Department of

Finance, and Department of Tourism to process the

data indicated herein for purposes of (a) effecting control of the

CoVID-19 infection and (b) advance information on arrival and departure travelers. I understand that my personal information is protected by R.A. 10173, Data Privacy Act of 2012, and that I am required by Republic Act No. 11332 or the Mandatory Reporting of Notifiable Diseases and Health Events of Public Concern Act, to provide truthful information. Before registering, please read the full text of our Privacy Notice here.

Cancel

Yes, I Agree

⑨ チェックを入れる際にポップアップが開きま す。個人情報保護と誓約書になります。 「Yes, I Agree」を押すと先の画面の箇所にチェッ クが入って青くなります。

①「Continue」をクリックして次へ進んでくだ さい。

### eTr<sub>4</sub>vel

STEP 1 of 6

Fill up your Personal information, let's get started!

### **Personal Profile**

A Attention to all travellers: Please ensure that the information you provide is exactly the same with your passport details to avoid further inspection during conduct of border formalities. Kindly doublecheck your encoded data for a smooth and hasslefree journey, as inconsistent/inaccurate information may result in delay/s.

| Middle Name (Optional)  |   |        |
|-------------------------|---|--------|
| ast Name                |   |        |
| YAMADA                  |   |        |
| Suffix (optional)       |   | ~      |
| Passport Number         |   |        |
| TS0000000               |   |        |
| Birth Date (MM/DD/YYYY) | × | Ë      |
| 11/02/2000              |   |        |
| Citizenship             | × | $\sim$ |
| Japanese                | ^ | · ·    |
| Country Of Birth        |   | 100    |
| Japan                   | X | ~      |
| Occupation              | ~ |        |
| Student/Minor           | X | ~      |
| Mobile Number           |   |        |
| +81 90 0000 0000        |   |        |

Cancel

Next

### セクション2 -Personal Profile

① First Name (名) を入力してください。

② Last Name (姓) を入力してください。

③ Passport Number (パスポート番号)を入力し てください。

④ Birth Date (生年月日)を入力してください。 (月MM / 日DD / 西暦YYYY)

⑤ Citizenship (国籍)を選択してください。

⑥ Country of Birth (出生国)を選択してくださ い。

⑦ Occupation (職業)を選択してください。

⑧ Mobile Number (携帯電話番号)を入力してく ださい。

\*日本の国番号は+81となります。続けて、携帯番号の頭の0を省い た10桁の番号を入力してください。

⑨「Next」をクリックして次に進んでください。

### 16:09 🖄

etravel.gov.ph

### eTr<sub>4</sub>vel

STEP 2 of 6

Fill up your Address information, let's get started!

Permanent Country of Residence

| Country<br>I Japa      | n                            |                           |
|------------------------|------------------------------|---------------------------|
| House No<br>1-13-22    | ./Bldg./City/<br>Sonezakis   | /State/Province<br>hinchi |
| Address Li<br>kitaku O | ine 2 (Option<br><b>saka</b> | al)                       |
|                        |                              | Next                      |
|                        |                              | Previous                  |
|                        |                              |                           |
|                        |                              |                           |
|                        |                              |                           |

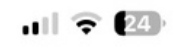

Û

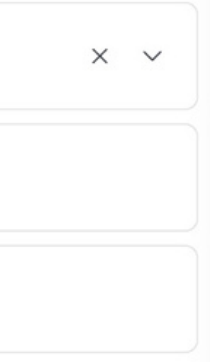

### セクション3 -Residence Information

① Country (現住所の国)を選択してください。

② House No / Bldg. / City / Province (現住所の 部屋番号 / ビル名 / 市区町村 / 都道府県)を入力 してください。

住所の追加がある場合には、Optionalの箇所に入 カしてください。

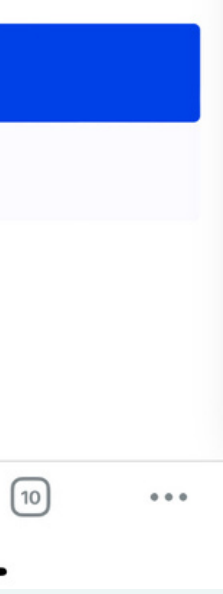

### eTr<sub>4</sub>vel

STEP 3 of 6

Fill up your Travel information, let's get started!

### Travel Details - Philippine Arrival (via AIR)

| Date of arrival (MM/DD/YYYY)<br>12/14/2023     | × | Ë      |
|------------------------------------------------|---|--------|
| Country Of Origin <ul> <li>Japan</li> </ul>    | × | ~      |
| Purpose Of Travel<br>Holiday/Pleasure/Vacation | × | ~      |
| Date of return<br>12/28/2023                   | × | Ħ      |
| Traveller Type AIRCRAFT PASSENGER              | × | ~      |
| Name Of Airline<br>Philippine Airlines         | × | ~      |
| Special Flight?                                |   |        |
| Flight Number<br>PR433                         | × | $\sim$ |

Notice: Please fill in the correct flight number in your scheduled travel. Relative to the NAIA Airport Terminal reassignments of airline companies, please disregard the auto-fill detail of the airport terminal based on your declared flight number.

| × | $\sim$ |
|---|--------|
|   |        |
|   |        |
|   |        |
|   | ×      |

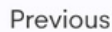

Next

### セクション4 -Travel Details

① Date of Arrival (到着日) を入力してくださ い。(月MM/日DD/西暦YYYY)

② Country Of Origin (出発国)を選択してくだ さい。

③ Purpose Of Travel (旅行目的) では、 「Holiday/Pleasure/Vacation」を選択してくださ  $()_{\circ}$ 

④ Date of return (帰国日)を選択してくださ  $\mathcal{U}_{0}$ 

⑤ Traveller Type(旅行種別)では、 「AIRCRAFT PASSENGER」を選択してください。

⑥ Name Of Airlineでは、フィリピンへの入国に 利用された航空会社を選択してください。

⑦ Flight Number では、⑥を選択したら、リスト が更新されるので、更新された中から選択してく ださい。

⑧ Airport Of Arrivalは自動で入力されます。 Seat/Bed Numberは入力不要です。

### eTr⁄vel

#### STEP 4 of 6

Fill up your Destination Upon Arrival in the Philippines, let's get started!

etravel.gov.ph

| Destination | Upon | Arrival | in | th |
|-------------|------|---------|----|----|
| Philippines |      |         |    |    |

| С | Hotel/Resort | 0 | Residence | $\bigcirc$ | Tra |
|---|--------------|---|-----------|------------|-----|
|   |              |   |           |            |     |

Same as Permanent Country of Residen

State/Province CEBU

City/Municipality CITY OF CEBU

House No./Bldg./Street/Airbnb 2815 New Frontier Street , Mabolo

Contact Information 63322536989

Place the correct Philippine Mobile Number or Landline/Hotel Contact Number

Next

ſĴ

| 4 | - | 2 |  |
|---|---|---|--|
| s |   | - |  |

| nsit |  |
|------|--|
|      |  |

| 10 | e |  |
|----|---|--|
|    |   |  |
|    |   |  |

| × | $\sim$ |  |
|---|--------|--|
| × | ~      |  |
|   |        |  |
|   |        |  |
|   |        |  |

### セクション5 -Destination Upon **Arrival in the Philippines**

① Residence を選択してください。

② State / Province (都道府県/州)では、 「CEBU」を選択してください。

③ City / Municipality (市/市区町村)では、 「CITY OF CEBU」を選択してください。

④ House No. /Bldg. / Street / Airbnb (滞在先住 所)では、下記の住所を入力してください。

### 2815 New Frontier Street, Mabolo

⑤ Contact Informationでは、下記の電話番号を 入力してください。

### 63 32 253 6989

⑥ 「Next」をクリックして次に進んでください。

### eTr⁄vel

STEP 5 of 6

Fill up your Travel information, let's get started!

### **Health Declaration**

As of July 22, 2023, No Covid-19 test or Vaccination requirement when traveling to the Philippines.

Country(ies) worked, visited and transited in the last 30 days (optional)

Country ~ Add

Have you had any history of exposure to a person who is sick or known to have communicable/infectious disease in the past 30 days prior to travel?

🔿 Yes 🗿 No

Have you been sick in the past 30 days?

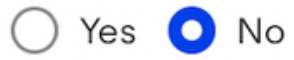

| Next     |
|----------|
| Previous |

## セクション6 - Health Declaration

① Country (ies) worked, visited and transited in the last 30days (optional) を選択してください。

② Have you had any history of exposure to a person who is sick to known to have communicable/infectious disease in the past 30days prior to travel?

(渡航前30日以内に、伝染病や感染症に罹患していることが知られている人物と接触したことがありますか?)

\*こちらは基本的に「No」を選択してください。

③ Have you been sick in the past 30 days?
 (渡航前30日以内に、伝染病や感染症に罹患していることが知られている人物と接触したことがありますか?)
 \*こちらは基本的に「No」を選択してください。

Passport Number **TS0000000** 

Sex MALE

Date of Birth November 02, 2000

Country of Birth

Occupation Student/Minor

Citizenship Japanese

Mobile Number 81900000000

#### Permanent Country of Residence

Country **I**Japan

House No./Bldg./City/State/Province 1-13-22 Sonezakishinchi

Address Line 2 kitaku Osaka

#### Travel Details - Philippine Arrival (via AIR)

Date Of Arrival December 14, 2023

Country of Origin

Are you an Overseas Filipino Worker(OFW)? NO

OFW Classification

Purpose of Travel Holiday/Pleasure/Vacation

Date of return December 28, 2023

Traveller Type AIRCRAFT PASSENGER

Flight Number PR433

Name of Airline Philippine Airlines

Airport Of Arrival Mactan–Cebu International Airport (CEB)

Seat/Bed Numbe

### Destination Upon Arrival in the Philippines

Type RESIDENCE

Region REGION VII (CENTRAL VISAYAS)

Province CEBU

Municipality CITY OF CEBU

Barangay **N/A** 

House No./Bldg./Street 2815 New Frontier Street , Mabolo

Contact information 63322536989

#### **Health Declaration**

Country(ies) worked, visited and transited in the last 30 days (optional)

Country N/A

1

Have you had any history of exposure to a person who is sick or known to have communicable/infectious disease in the past 30 days prior to travel? NO

Have you been sick in the past 30 days?

Symptoms N/A

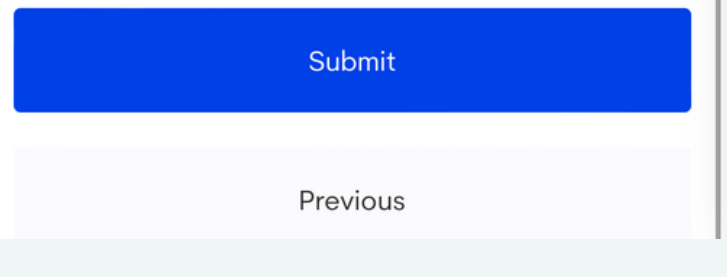

### **Summary**

1

これまでの入力内容の確認となります。全て間違いないか確認してください。

修正したい箇所が見つかりましたら、 🧖 をクリックして対象箇所の変更をしてください。

eTr<sub>4</sub>vel

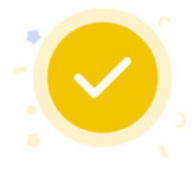

### Congratulations!

You have successfully submitted your details.

REDIRECTING

Click here if you are not redirected

画面に上記の緑色の背景にQRコードが表示されるまで、しばらくお待ちください。 上記のQRコードが表示されましたら、スクリーンショットを保存して、 いつでも表示できるようにしましょう。入国時には特段、提示を求められるわけではありませんが、 抜き打ちに提示を求めるケースが確認されていますので、スマホの画面でオフラインでもすぐに提示 ができるように写真として保存してください。また、スマホ紛失や故障などに備えて、紙に印刷して 持参しておきましょう!

| eTravel =                                                                  |
|----------------------------------------------------------------------------|
|                                                                            |
| Yamada Taro<br>Passport Number<br>TS000000                                 |
|                                                                            |
| FOOMLGGORZOY                                                               |
| Arrival Date: December 07, 2023                                            |
| You may show your QR code<br>to the respective scanners                    |
| Download QR code as Image                                                  |
| Register as SPONSOR and win exciting prizes!<br>BE MY GUEST<br>PHILIPPINES |
| View more information Add Member                                           |